## Minnislepi

## Send boð umvegis messenger

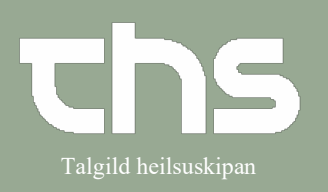

| STIG                                                                                                    | SKÍGGJAMYND                                                                                                    |  |  |  |
|----------------------------------------------------------------------------------------------------|----------------------------------------------------------------------------------------------------|--|--|--|
| Niðarliga á vinstru síðu á skíggjanum<br>sæst ímyndin fyri <b>Messenger</b><br>Trýst á <b>Messenger</b> ímyndina fyri at<br>opna messenger. | Behold vindue                                                                                                    |  |  |  |
| Tín messenger innbakki opnar.<br>Í tínum innbakka koma øll boð, sum<br>verða send til tín.                                                  | Messenger influktion       Image: State of the patient classifier influktion of the patient classifier influktion of the patient influktion of the patient classifier influktion of the patient classifier influktion of the patient influktion of the patient influktin of the p |  |  |  |
| Á vinstru síðu er møguligt at velja í<br>millum <b>Indbakke, Udbakke, Sendt,</b><br><b>Kladde, Slettet</b> og <b>Indstillinger</b> .        | Messenger indbakke<br>Udbakke<br>Udbakke<br>Senft<br>Senft<br>Kladde<br>Kladde<br>Kladde<br>Listillinger                                                                                                    |  |  |  |

## Minnislepi

## Send boð umvegis messenger

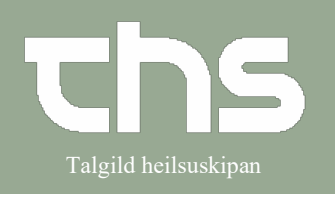

| Ólisin boð eru markerað við <b>grovum</b>           | & Er                                                  | nne F                    | ersonnum                  |
|-----------------------------------------------------|-------------------------------------------------------|--------------------------|---------------------------|
| stavum.                                             | test2                                                 | Aben                     |                           |
|                                                     | testa test                                            | Sugr                     | 0-6CT2                    |
| Við at dupulttrýsta á boðini kanst tú               |                                                       | Svar                     |                           |
| lata boðini upp.                                    |                                                       | Svaralle                 |                           |
|                                                     |                                                       | Videresend               |                           |
| Um tú høgratrýstir á boðini fært tú                 |                                                       | Slet                     |                           |
| hesar møguleikar.                                   |                                                       | Vælg valgt patient       |                           |
|                                                     |                                                       | Marker som læst          |                           |
|                                                     |                                                       | Læs bekræftelse          |                           |
|                                                     |                                                       | Udskriv                  |                           |
| Tá ið tú skal skriva eini hoð                       |                                                       |                          |                           |
|                                                     | Messenger in                                          | udbakke                  |                           |
| Trýst á knøttin <b>Ny</b>                           | -                                                     |                          |                           |
| ,                                                   | Type:                                                 | <ul> <li>Alle</li> </ul> |                           |
|                                                     |                                                       | O Ikke patient-          |                           |
|                                                     | Ny                                                    | Svar Svar a              |                           |
|                                                     | Læst/UI                                               | Patient 🛉                |                           |
|                                                     |                                                       |                          | •                         |
|                                                     |                                                       |                          |                           |
| Tak stažu til um božini skulu vorža                 |                                                       |                          |                           |
| knýtt ojnum žvísum borgara                          | ♦ Ingen overskrift Besked                             |                          |                           |
| Kilytt einum avisum borgara.                        | Type   Ingen patient O Valgt patient Indlæser patient |                          |                           |
| Skulu boðini vera knýtt einum ávísum                |                                                       |                          |                           |
| borgara, skal borgarin verða í                      |                                                       |                          |                           |
| patientliniuni og prikkurin skal setast í           | Kopi                                                  |                          |                           |
| Valgt patient.                                      |                                                       |                          |                           |
| 51                                                  | Kategori: (Ingen)                                     |                          | <b></b>                   |
| Vel evt. <b>píl upp</b> ella <b>niður</b> um boðini | Emne                                                  |                          |                           |
| skulu hava høga ella lága raðfesting.               | 1                                                     |                          |                           |
|                                                     | vinarliga                                             |                          |                           |
|                                                     | Bjørghild Hákonardóttir                               |                          |                           |
| Trýst á <b>Til</b> knøttin fyri at leita eftir      | monaugevi                                             |                          |                           |
| tí/teimum, sum skulu móttaka boðini.                |                                                       |                          |                           |
|                                                     |                                                       |                          |                           |
| Fyll út teigin <b>Emne</b> og skriva tekstin.       |                                                       |                          |                           |
|                                                     |                                                       | Gem                      | Send senere Send Annuller |
| Trýst á <b>Send</b> fyri at senda boðini.           |                                                       |                          |                           |
|                                                     |                                                       |                          |                           |